# **คู่มือ** การขอเอกสารสำคัญทางการศึกษา สำหรับนิสิต (แบบออนไลน์)

กองบริหารวิชาการและนิสิต งานทะเบียนและประมวลผล มก.ฉกส.

#### บทน้ำ

การขอเอกสารสำคัญทางการศึกษาสำหรับนิสิต (แบบออนไลน์) ได้นำเทคโนโลยีสารสนเทศเข้ามาช่วย สนับสนุนในการพัฒนาปรับปรุงการปฏิบัติงานให้มีความสะดวกและรวดเร็วมากขึ้น เพื่ออำนวยความสะดวก สำหรับผู้ขอเอกสารสำคัญทางการศึกษาสามารถดำเนินการได้ทุกที่ที่เชื่อมต่อเครือข่ายอินเตอร์เน็ต ผ่านช่องทางอุปกรณ์สื่อสาร ได้แก่ สมาร์ตโฟน แท็บเล็ต และไอแพด

การขอเอกสารสำคัญทางการศึกษาสำหรับนิสิต (แบบออนไลน์) สามารถตรวจสอบสถานะการขอ เอกสารการศึกษาได้ตลอดเวลาผ่านระบบสารสนเทศสำหรับนิสิต และเอกสารจะถูกจัดส่งไปยัง E-mail ในรูปแบบดิจิทัลไฟล์ แสดงให้เห็นถึงการลดกระดาษเพื่อเข้าสู่นโยบาย green office อีกรูปแบบหนึ่ง ู ...เป ทั้งนี้อนุมัติใช้ตั้งแต่ วันที่ 1 เมษายน พ.ศ. 2563 เป็นต้นไป

คู่มือการขอเอกสารสำคัญทางการศึกษาสำหรับนิสิต (แบบออนไลน์) มหาวิทยาลัยเกษตรศาสตร์ วิทยาเขตเฉลิมพระเกียรติ จังหวัดสกลนคร กองบริหารวิชาการและนิสิต งานทะเบียนและประมวลผล

## สารบัญ

|   |                                                            | หน้ |
|---|------------------------------------------------------------|-----|
| 1 | การขอเอกสารสำคัญทางการศึกษาสำหรับนิสิต (แบบออนไลน์)        |     |
|   | ขั้นตอนที่ 1                                               |     |
|   | ขั้นตอนที่ 2                                               |     |
|   | ขั้นตอนที่ 3                                               |     |
| 2 | การตรวจสอบสถานะการขอเอกสารสำคัญทางการศึกษา (แบบออนไลน์)    |     |
| 3 | ขั้นตอนการรับและตรวจสอบเอกสารสำคัญทางการศึกษา (แบบออนไลน์) | ;   |
|   | ขั้นตอนที่ 1                                               |     |
|   | ขั้นตอนที่ 2                                               |     |
|   | ขั้นตอนที่ 3                                               |     |
|   | ขั้นตอนที่ 4                                               | 1   |
| 4 | ภาคผนวก (ตัวอย่างเอกสารสำคัญทางการศึกษา)                   | 1   |
|   | ใบรับรองฐานะการศึกษา                                       | 1   |
|   | ใบรับรองเรียนครบหลักสูตร                                   | 1   |
|   | ใบรับรองรออนุมัติปริญญา                                    | 1   |
|   | ใบรับรองอนุมัติปริญญา                                      | 1.  |
|   | ใบแปลปริญญา                                                | 1   |
|   | ใบรายงานคะแนนภาษาไทยฉบับจบการศึกษา                         | 1   |
|   | ใบรายงานคะแนนภาษาอังกฤษฉบับจบการศึกษา                      | 1   |
|   |                                                            |     |

### การขอเอกสารสำคัญทางการศึกษาสำหรับนิสิต (แบบออนไลน์)

สามารถเข้าไปที่เว็บไซต์นี้ https://misreg.csc.ku.ac.th/misreg/student/ หรือสแกน QR code ตามรูปภาพนี้

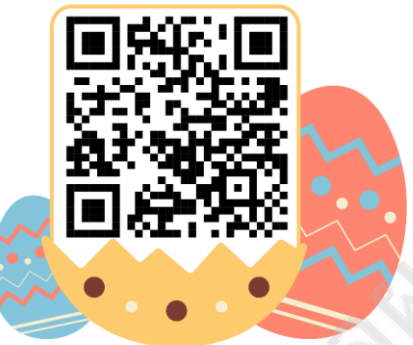

เมื่อเข้าเว็บไซต์หรือสแกน QR code เรียบร้อยแล้ว จะมีคำแนะนำการขอเอกสารสำคัญทาง การศึกษาให้ตรงข้างล่างการขอเอกสาร สามารถตรวจสอบสถานะก่อนขอเอกสารดังรูปภาพแสดงข้างล่าง และ ให้ดำเนินการดังขั้นตอนต่อไปนี้

| No. 1                                                                                                    | <mark>รบบสารสน</mark><br>หาวิทยาลัยเกษตรศาสตร์ วิจ                                                                                                    | <b>มาศสา</b><br>ายาเขตเฉลิมพระเ                                                                                                    | <b>หรับนิสิต</b><br>แกียรติ จังหวัดสกลนคร                                                                            |
|----------------------------------------------------------------------------------------------------|----------------------------------------------------------------------------------------------------|----------------------------------------------------------------------------------------------------|----------------------------------------------------------------------------------------------------|
| พน้าแรก เปลี่ยนรพัสผ่าน                                                                                              | ระบบผู้ปกครอง คู่มือ PDF                                                                                                    | คู่มือ Flash                                                                                                    | สำคับจองคิวอึมไน็ตบุ๊ค                                                                                               |
| ส่วนนี้จะเป็นคำแนะนำ<br>การขอเอกสารสำคัญทาง<br>การศึกษา เพื่อนๆสามารถ<br>ตรวจสอบสถานะ<br>ก่อนขอเอกสารได้ที่นี่เลยจ้า | รอเอกสารการศึกษาออ<br>สามนินการ 2 วันทำการ หลัง<br>รหัสประชาชน :<br>ตรวจสอบสถานะขอเอา<br>รหัสประชาชน :<br>รหัสประชาชน :<br>รหัสประชาชน หรือ รหัสนีอ<br>รหัสประชาชน หรือ รหัสนีอ                                                                                                    | <b>หไลน์</b><br>ชาวะเงิน<br>กสารการศึกษา<br>ปิการศึกษา 2564<br>ลิต :                                                                                                    | *คลิกเลือกที่ชื่อนิสิต<br>ออนไลน์<br>*คลิกเลือกที่ชื่อนิสิต<br><br>*คลิกเลือกที่ชื่อนิสิต<br>รับสอน (ออกรัรษย์องชาย) |
|                                                                                                    | Hand an en<br>Hand an en<br>Hand a | A constraint of the constraint of the constraint | And<br>And<br>And<br>And<br>And<br>And<br>And<br>And                                                                 |

คู่มือการขอเอกสารสำคัญทางการศึกษาสำหรับนิสิต (แบบออนไลน์)

**ขั้นตอนที่ 1** ในการขอเอกสารสำคัญทางการศึกษา ให้ผู้ขอเอกสารกรอกเลขบัตรประชาชนตรงช่อง แรกเท่านั้น ซึ่งขั้นตอนนี้จะแบ่งออกเป็น 2 กรณี

| True Participation of the second second seco | <mark>ะบบสารสนเทศสำหรับนิสิต</mark><br>กวิทยาลัยเกษตรศาสตร์ วิทยาเขตเฉลิมพระเกียรติ จังหวัดสกลนคร |                           |
|----------------------------------------------------------------------------------------------------|---------------------------------------------------------------------------------------------------|---------------------------|
| ในการ <u>ขอเอกสาร</u>                                                                                                    | ะบบผู้ปกครอง ดู่มือ PDF ดู่มือ Flash สาตับจองดิวอินโน๊ตบุ๊ค                                       | v                         |
| ให้เพื่อนๆกรอกเลขบัตร<br>ประชาชนลงเฉพาะช่องนี้เลยจ้า                                                                                                    | ขอเอกสารการศึกษาออนไลน์<br>ศาเนินการ 2 วันทำการ หลังชาระเงิน                                      |                           |
| ไม่ต้องกรอกช่องอื่น                                                                                                    | รหัสประชาชน :<br>ตรวจสอบสถานะขอเอกสารการศึกษาออนไลน์                                              | _o *คลิกเลือกที่ชื่อนิสิต |
|                                                                                                    | รหัสประชาชน :                                                                                     | *คลิกเลือกที่ชื่อนิสิต    |

**กรณีที่ 1 ผู้ขอมีรหัสนิสิต 1 รหัส** ขณะที่กรอกเลขบัตรประชาชน รหัสนิสิตตามด้วยชื่อจะปรากฏขึ้น ให้คลิกตรงชื่อผู้ขอเอกสาร ดังรูปภาพ

| 6                                             |                                                                                                  |                                                                                                    |
|-----------------------------------------------|--------------------------------------------------------------------------------------------------|----------------------------------------------------------------------------------------------------|
| NR NE                                         | <mark>ะบบสารสนเทศสำหรับนิสิ</mark> (<br>าวิทยาลัยเกษตรศาสตร์ วิทยาเขตเฉลิมพระเกียรติ จังหวัดสกลน | AL AND AL AND AL |
| หน้าแวก เปลี่ยนรหัสผ่าน ระ                    | บบผู้ปกครอง คู่มือ PDF คู่มือ Flash สำคับจองคิวฮึมโห๊ตบุ๊ค                                       |                                                                                                    |
| กรอกเลขบัตรประชาชน                            | ขอเอกสารการศึกษาออนไลน์                                                                          |                                                                                                    |
| ขอของเพอนาจะบร กญ<br>ให้คลิกตรงชื่อของเพื่อนๆ | ระทัสประชาชน :<br>1234567891123                                                                  | *คลิกเลือกที่ชื่อนิสิต                                                                                                    |
| ได้เลยจ้า                                     | ตรวจสุอบสถา<br>รหัสประชาชัน :<br>คลิกเลือกที่ชื่อนิสิต                                           | 'คลิกเลือกที่ชื่อนิสิต                                                                                                    |
|                                               | <u>6440301111 รัก เกษตรสกล</u>                                                                   |                                                                                                    |

คู่มือการขอเอกสารสำคัญทางการศึกษาสำหรับนิสิต (แบบออนไลน์)

กรณีที่ 2 ผู้ขอมีรหัสนิสิตมากกว่า 1 รหัส เช่น เคยศึกษาที่นี่มาแล้วลาออก หรือเคยศึกษาที่นี่มาแต่ พ้นสภาพนิสิต ต่อมาสมัครเรียนใหม่ในรหัสนิสิตใหม่ ฉะนั้นผู้ขอจะมีรหัสนิสิตมากกว่า 1 ซึ่งจะมีทั้งรหัสนิสิต เก่าและใหม่ เป็นต้น ขณะที่กรอกเลขบัตรประชาชน จะมีรหัสนิสิตเก่าและใหม่ตามด้วยชื่อปรากฏขึ้นพร้อมกัน ให้เลือกคลิกตรงรหัสนิสิตที่ต้องการขอเอกสารตามวัตถุประสงค์ของการใช้เอกสารสำคัญทางการศึกษา ดังรูปภาพ

| <b>Х</b><br>ли                                                          | <mark>ะบบสารสนเทศสำหรับนิสิต</mark><br>าวิทยาลัยเกษตรศาสตร์ วิทยาเขตเฉลิมพระเกียรติ จังหวัดสกลนคร |                        |
|-------------------------------------------------------------------------|---------------------------------------------------------------------------------------------------|------------------------|
| หน้าแรก เปลี่ยนรหัสต่าน ระ<br>ร <sub>ิ</sub> ชัสนิสัตมากกว่า 1 รชัส     | ขบบผู้ปกครอง คู่มือ PDF คู่มือ Flash สำคับจองคิวยืมให้ตบุ๊ค<br>ขอเอกสารการศึกษาออนไลน์            |                        |
| <u>**ตรงนี้สำคัญมาก</u><br>เลือกคลิกตรงรหัสที่ต้องการ                   | ศำเนินการ 2 วันทำการ หลังขำระเงิน<br>รหัสประชาชน : 1234567891123                                  | *คลิกเลือกที่ชื่อนิสิต |
| ขอเอกสาร เหมูกต่อง<br>ตามวัตถุประสงค์ในการใช้<br>ไม่งั้นเพื่อนๆต้องกลับ | ตรวจสอบสถา<br>รทัสประชาชิน:<br>64403011111 รัก เกษตรสกุล (รหัสใหม่)                               | *คลิกเลือกที่ชื่อนิสิต |
| มาขอใหม่น้ำ                                                             | <u>6340302243 รัก เกษตรสกล</u> (รหัสเก่า)                                                         |                        |
| a (°)                                                                   |                                                                                                   |                        |

ขั้นตอนที่ 2 ให้กรอกเบอร์โทรศัพท์ที่สามารถติดต่อได้ และ E-mail ที่ใช้สำหรับรับดิจิทัลไฟล์ ข้อมูล ส่วนนี้ต้องตรวจสอบให้ถูกต้อง เนื่องจากเอกสารจะถูกจัดส่งไปตาม E-mail ที่กรอกไว้ตอนขอเอกสาร และ เอกสารสำคัญทางการศึกษาจะมีรายการให้เลือก หากผู้ขอไม่แน่ใจให้ดูเอกสารตามคำแนะนำการขอเอกสาร ข้างต้น จากนั้นให้แนบรูปถ่ายเพื่อยืนยันตัวตน โดยให้ถ่ายรูปตัวเองคู่กับบัตรประชาชน ดังรูปภาพ

| (Č                                                                                   | and the second second                                                  |                                                          |  |  |  |  |
|--------------------------------------------------------------------------------------|------------------------------------------------------------------------|----------------------------------------------------------|--|--|--|--|
|                                                                                      |                                                                        |                                                          |  |  |  |  |
| ค่าร้องขอเอกสารท                                                                     | างการศึกษาออนไลน์                                                      |                                                          |  |  |  |  |
| งานทะเบียนและประมวล                                                                  | ลผล โทร: 081-7391745                                                   |                                                          |  |  |  |  |
| ชื่อ - นายอ้าอ นายอ้าว เกษตรสกล                                                      | 0                                                                      |                                                          |  |  |  |  |
|                                                                                      | <ol> <li>E-mail ในการจัดส่งเอกส<br/>สำคัญขาวต้องกระวอสองให้</li> </ol> | สาร<br>ธ                                                 |  |  |  |  |
| เบอร์โทรศัพท์ดิดต่อ                                                                  | ล เคเบูม กา <u>ตองตร วงลอบ เห</u><br>และให้ถูกต้องด้วยนึ่า             | <u>191</u>                                               |  |  |  |  |
| 0987648531                                                                           | เพิ่มเติม <u>นิสิตที่อยู่ระหว่างศึก</u>                                | <u>ษา</u>                                                |  |  |  |  |
| EMAIL ADDRESS * กรุณาใช้อีเมล ที่ไม่ใช่ @HOTMAIL.COM                                 | - E-mail จะขึ้นมาให้อัตโนมัย<br>ว่าเวลิซายี่เวนาร้านร้างร่าง           | 1                                                        |  |  |  |  |
| luck ka@kuth                                                                         | จะต้องกรอก E-mail ใหม่เอง                                              | <u>าพ</u><br>ขนึ่า                                       |  |  |  |  |
|                                                                                      |                                                                        |                                                          |  |  |  |  |
| เลือกเอกสารหิดองการ                                                                  |                                                                        | 23                                                       |  |  |  |  |
| รายการ                                                                               |                                                                        | ภาษา                                                     |  |  |  |  |
| ๔ ใบรายงานคะแนน(Transcript)                                                          |                                                                        | 🗹 ไทย (Thai)<br>🗹 อังกฤษ (English)                       |  |  |  |  |
| 🗆 ใบรับรองฐานะการศึกษา(Certificate of Student Status)                                |                                                                        |                                                          |  |  |  |  |
| 🗆 ใบรับรองการเรียนครบหลักสูตร(Certificate of Academic Degree Completion)             |                                                                        | 2) แงบงเรงไถ่ายเด่กังเข้ตรงไระชาชน                       |  |  |  |  |
| 🗆 ใบรออนุมัติปริญญา(Certificate of Academic Achievement (pending the approval d      | of University Council)                                                 | 2) แนปรูปเกอตูกปอตรประเทพ<br>โดยข้อมูล/ข้อความในบัตรต้อง |  |  |  |  |
| 🗆 ใบอนุมัติปริญญา(Certificate of Academic Achievement)                               |                                                                        | ไม่กลับด้าน หากรูปไม่ถูกต้องผู้ขอ                        |  |  |  |  |
| 🗆 ใบรับรองการเข้าร่วมกิจกรรมเสริมหลักสูตร(Certificate of Extra Curriculum Activities | Participation)                                                         | จะต้องส่งรูปเพื่อยืนยันตัวตนมาใหม่                       |  |  |  |  |
| 🗆 ใบแปลปริญญา(Translation of Certificate)                                            |                                                                        | ทาง E-mail register-csc@ku.th                            |  |  |  |  |
| ถ่ายรูปดัวเองดู่กับบัตรประจำดัวประชาชน เลือกใฟล์ ใม่ใต้เลือกใฟล์โด                   |                                                                        | ตามที่แจ้งไว้ในหมายเหตุ                                  |  |  |  |  |
| อ่านเงื่อนไขและข้อตกลง                                                               |                                                                        | 23                                                       |  |  |  |  |
| 🗌 ข้าพเจ้าใต้อ่านเงือนไข ข้อตกลง และทำความเข้าใจทุกประการแล้วเรียบร้อย               |                                                                        |                                                          |  |  |  |  |
|                                                                                      |                                                                        |                                                          |  |  |  |  |
| ดำเนินการต่อ                                                                         |                                                                        |                                                          |  |  |  |  |
| <ol> <li>3) ให้คลิกขอมรับ<br/>เงื่อนไขและ<br/>กดดำเนินการต่อ</li> </ol>              |                                                                        |                                                          |  |  |  |  |
| (~~~~~~~~~~~~~~~~~~~~~~~~~~~~~~~~~~~~~                                               |                                                                        |                                                          |  |  |  |  |

คู่มือการขอเอกสารสำคัญทางการศึกษาสำหรับนิสิต (แบบออนไลน์)

มหาวิทยาลัยเกษตรศาสตร์ วิทยาเขตเฉลิมพระเกียรติ จังหวัดสกลนคร กองบริหารวิชาการและนิสิต งานทะเบียนและประมวลผล

4

#### ตัวอย่างการถ่ายรูปคู่กับบัตรประชาชน

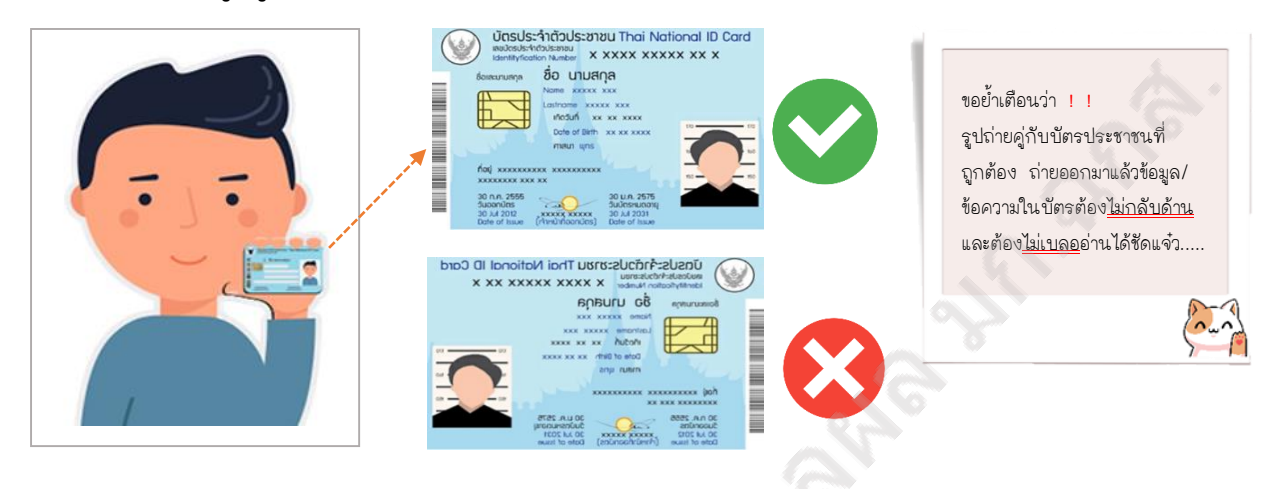

**ขั้นตอนที่ 3** ขั้นตอนการชำระค่าเอกสารสำคัญทางการศึกษา จะปรากฏ QR code และ Barcode ให้สแกนชำระค่าบริการ เมื่อชำระเรียบร้อยแล้วให้คลิก "สิ้นสุด" ดังรูปภาพ

| เรื่องปัชเอาระรักร                            | ตัวอย่าง<br>สายประเทศ                                                                          | หรือ ชาระผ่าน barcode (สำหรับ กรณีที่ app ธนาคารของคุณไม่รองรับ QRcode )                                                                                                |
|-----------------------------------------------|------------------------------------------------------------------------------------------------|----------------------------------------------------------------------------------------------------|
| 1. เมื่อท่านปาระเงินเ<br>2. ติดปัญหาเรื่องการ | iาน QRcode แล้วเรียบร้อย สามารถตรวจสอบผลการ<br>ใช่งานระบบหรือยอดช่าระเงิน สามารถติดต่อได้ที่หน | าข่าระเงินในระบบได้ในวันถัดไป ตั้งแต่เวลา 8.00 น. เป็นต้นไป<br>น่วยทะเบียนและประมวลผล ที่ เบอร์ 081-7391745 ได้ทุกวัน ตั้งแต่เวลา 8.30 น. เป็นต้นไป ยกเว้นวันหยุดราชการ |
|                                               |                                                                                                | สิ้นสุด                                                                                                    |

หลังจากดำเนินการขอเอกสารและชำระค่าบริการก่อนเวลา 22.00 น. เรียบร้อยแล้ว จะได้รับเอกสาร ภายใน 2 วันทำการ ในกรณีที่ยังไม่ได้รับเอกสารให้เข้าไปที่เมนูตรวจสอบสถานะ

#### การตรวจสอบสถานะขอเอกสารสำคัญทางการศึกษา (แบบออนไลน์)

ให้ผู้ขอเข้าไปตรงช่อง "<u>ตรวจสอบสถานะขอเอกสารการศึกษาออนไลน์</u>" และกรอกเลขบัตร ประชาชนของผู้ขอลงไป จากนั้นรหัสนิสิตตามด้วยชื่อจะปรากฏขึ้นให้คลิกที่ชื่อผู้ขอ

| THE STREET                  | ะบบสารสนเทศสำหรับนิสิต<br>เวิทยาลัยเกษตรศาสตร์ วิทยาเขตเฉลิมพระเกียรติ จังหวัดสกลนคร | A La Carrow             |
|-----------------------------|--------------------------------------------------------------------------------------|-------------------------|
| หน้าแรก เปลี่ยนรหัสผ่าน ระ  | บบผู้ปกครอง คู่มือ PDF คู่มือ Flash สำคับจองคิวฮึมให้ตบุ๊ค                           |                         |
| ในการ <u>ตรวจสอบสถานะ</u>   |                                                                                      |                         |
| การขอเอกสาร                 | ขอเอกสารการศึกษาออนไลน์                                                              |                         |
| ให้เพื่อนๆกรอกเลขาัตร       | ศานนินการ 2 วันทำการ หลังชำระเงิน                                                    | *อริญอีอกที่ชื่อมีสิต   |
| ประชาชนองเอนาะช่องนี้เอยอ้า | ตรวจสอบสถานะขอเอกสารการศึกษาออนไลน์                                                  |                         |
| ไม่ต้องกรอกช่องอื่น         | รทัสประชาชัน : 1234567891123                                                         | ุ*คลิกเลือกที่ชื่อนิสิต |
| A.S.                        | - คลิกเลือกที่ชื่อนิสิต                                                              |                         |
| <u> </u>                    | <u>6440301111 รัก เกษตรสกล</u>                                                       |                         |

ตัวอย่างการแสดงหน้าจอ เมื่อผู้ขอเข้าไปตรวจสอบสถานะของเอกสารสำคัญทางการการศึกษา ดังรูปภาพ

| นี้อ -<br>+ บง | นามสกุล ชื่อ : นาย/นางสาว<br>อเอกสารทางการศึกษา          |                 | สาขา :ภาษาอ่     | ศาร้องขอเอกสารทางการศึกษาออนไลน์<br>งานทะเบียนและประมวลผล โทร: 081-7391745<br>ถังกฤษ คณะ :หิลปศาสตร์และวิทยาการจัดการ                                                                                 | หากมีข้อคว<br>ไม่ว<br>รูปไม่ชัด<br>ให้เพื่อนๆ<br>แก้ไขให้ถูกเ<br>แล<br>register | ามตรงหมายเหตุ<br>ว่าจะเป็น<br>รูปกลับด้าน<br>รีบดำเนินการ<br>ต้องตามที่แจ้งไว้<br>ะส่งมาที่<br>v-csc@ku.th |                       |
|----------------|----------------------------------------------------------|-----------------|------------------|----------------------------------------------------------------------------------------------------|---------------------------------------------------------------------------------|----------------------------------------------------------------------------------------------------|-----------------------|
| ลำดับ<br>ที่   | รายการ                                                   | ขอเมื่อ         | ค่า<br>ธรรมเนียม |                                                                                                    |                                                                                 |                                                                                                    |                       |
| 1              | 1) ใบรายงานคะแนน /<br>จำนวน : 1 (ไทย) กำลัง<br>ดำเนินการ | 03 ส.ค.<br>2023 | 50               | รอดำเนินการ><br>หมายเหตุ<br>- โปรดส่งรูปภาพมาใหม่และแจ้งรหัสนิสิต ส่งมาที่อีเมล register-c<br>เนื่องจากรูปภาพที่แนบมาข้อความในบัตรกลับด้าน โดยข้อความให<br>กลับด้านและอ่านข้อความในบัตรได้อย่างชัดเจน | sc@ku.th<br>นบัดรต้องไม่                                                        | ชำระเมื่อ :<br>03/08/2023                                                                                  | >/1                   |
| 2              | 1) ใบรายงานคะแนน /<br>จำนวน : 1 (ไทย)                    | 03 ส.ค.<br>2023 | 50               | รอดำเนินการ                                                                                                    |                                                                                 | ยังไม่ช่าระ                                                                                                | คลิก<br>ช่าระ<br>เงิน |
| 3              | 1) ใบรายงานคะแนน /<br>จำนวน : 1 (ไทย)                    | 28 พ.ย.<br>2022 | 50               | รอดำเนินการ                                                                                                    |                                                                                 | ยังไม่ช่าระ                                                                                                | คลิก<br>ช่าระ<br>เงิน |
| 4              | 1) ใบรายงานคะแนน /<br>จำนวน : 1 (ไทย) ส่งอีเมล์          | 28 พ.ย.<br>2022 | 50               | รอดำเนินการเอกสารเรียบร้อย> ส่งอีเมล์แล้ว                                                                                                    |                                                                                 | ยอดชำระ : 50<br>ชำระเมื่อ :                                                                                |                       |

คู่มือการขอเอกสารสำคัญทางการศึกษาสำหรับนิสิต (แบบออนไลน์)

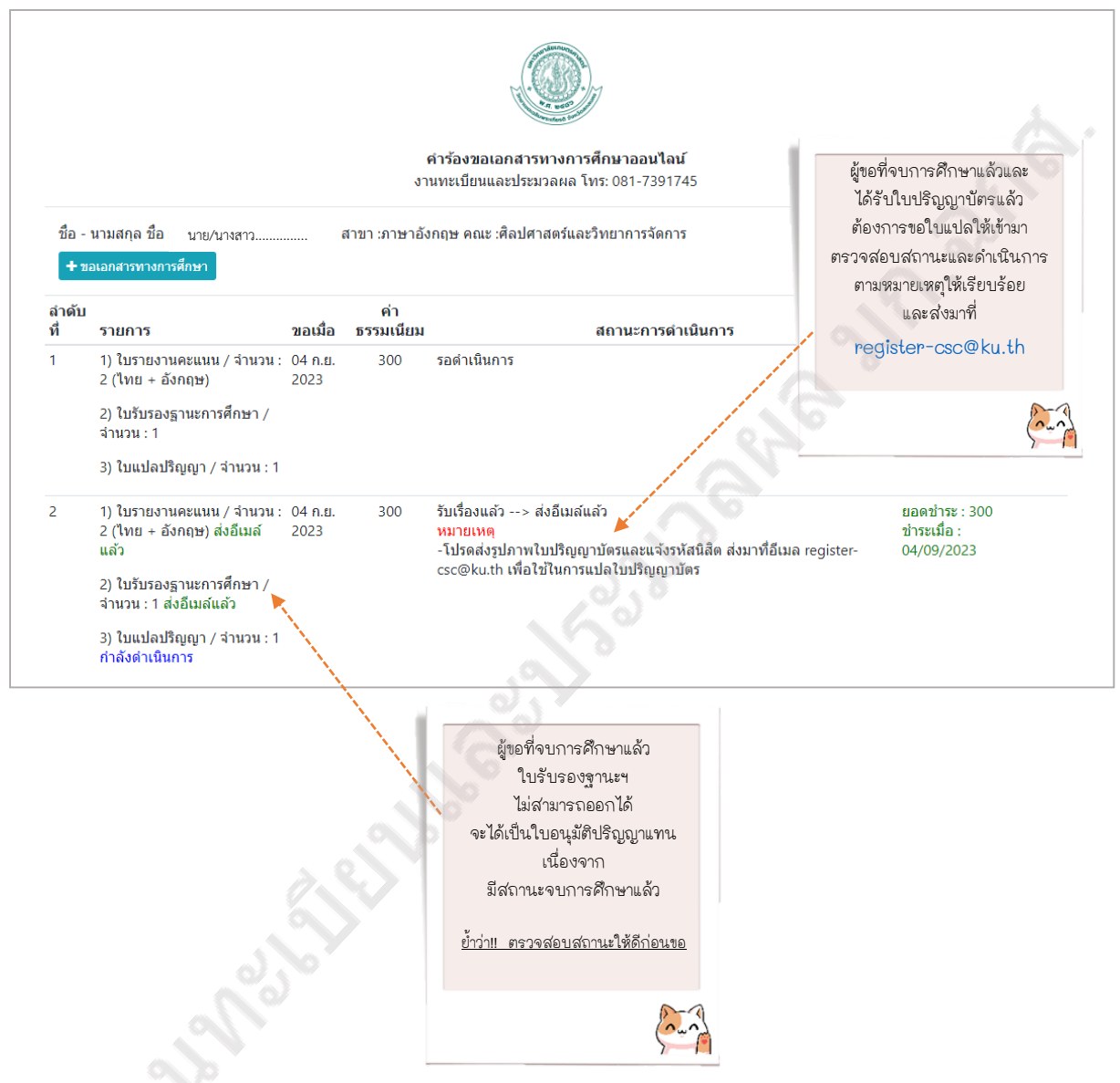

หากมีข้อสงสัยหรือต้องการสอบถามเพิ่มเติมให้ติดต่อมาที่ งานทะเบียนและประมวลผล มก.ฉกส. อาคาร 9 ห้อง 9-204 โทร. 081-7391745 หรือติดต่อได้ที่เพจ งานทะเบียนและประมวลผล มก.ฉกส.

# ขั้นตอนการรับและตรวจสอบเอกสารสำคัญทางการศึกษา (แบบออนไลน์)

ขั้นตอนที่ 1 เอกสารที่ถูกจัดส่งไปที่ E-mail ในกล่องจดหมายของผู้ขอ จะปรากฏชื่อผู้ส่งคือ มหาวิทยาลัยเกษตรศาสตร์ / Kasetsart University, Thailand และชื่อเรื่องจะขึ้นต้นด้วยหมายเลขเอกสาร เช่น 2340011239 ระบบตรวจสอบเอกสารทางการศึกษา มก./ The online educational document system เป็นต้น ในกรณีที่กล่องจดหมายของผู้ขอไม่ปรากฏข้อความดังกล่าว ให้เข้าไปตรงเมนูจดหมายขยะ (Junk mail) ดังรูปภาพ

| ไภาพที่ 1               |                                                                                                    |
|-------------------------|----------------------------------------------------------------------------------------------------|
| 1 กล่องจดหมาย 3         | 🖬 หลัก 🛇 โปรโมชั่น 🕰 โซเซียล                                                                                                    |
| ติดดาว                  | 🗌 🚖 🕨 มหาวิทยาลัยเกษตรศาส. 2 🦷 แบบสอบถามระบบเอกสารสำคัญทางการศึกษาออนใลน์ - เรียน ผู้ใช้บริการระบบเอกสารทางการศึกษาออนใลน์ ตามที่ท่านได้มีการขอหรือใช้เ |
| ) เลือนการแจ้งเดือนแล้ว | 🗌 🚖 D มหาวิทยาลัยเกษตรศาส. 🛛 2340011239 ระบบตรวจสอบเอกสารทางการศึกษา มก. / The online educational document system เอกสารนี้ถูกส่งออกจากระบบแ            |
| - ส่งแล้ว               | 🗌 🚖 D มหาวิทยาลัยเกษตรศาส. 💦 2340011238 ระบบตรวจสอบเอกสารทางการศึกษา มก. / The online educational document system เอกสารนี้ถูกส่งออกจากระบบแ            |
| 🚽 หลัก                  | 🟷 โปรโมชั่น 🔐 โซเซียล                                                                                                    |
| 🗌 ☆ ⋗ มหาวิทยาลัยเกร    | <b>เษตรศาส.</b> 2 <b>แบบสอบถามระบบเอกสารสำคัญทางการศึกษาออนไลน์</b> - เรียน ผู้ใช้บริการระบบเอกสารทางการศึกษาออนไลน์ ตามที่ท่านได้มีการขอหรือใช้เ       |
| 🗌 🚖 Ď มหาวิทยาลัยเกท    | าษตรศาส. 2340011239 ระบบตรวจสอบเอกสารทางการศึกษา มก. / The online educational document system เอกสารนี้ถูกส่งออกจากระบบเ                                |
|                         |                                                                                                    |

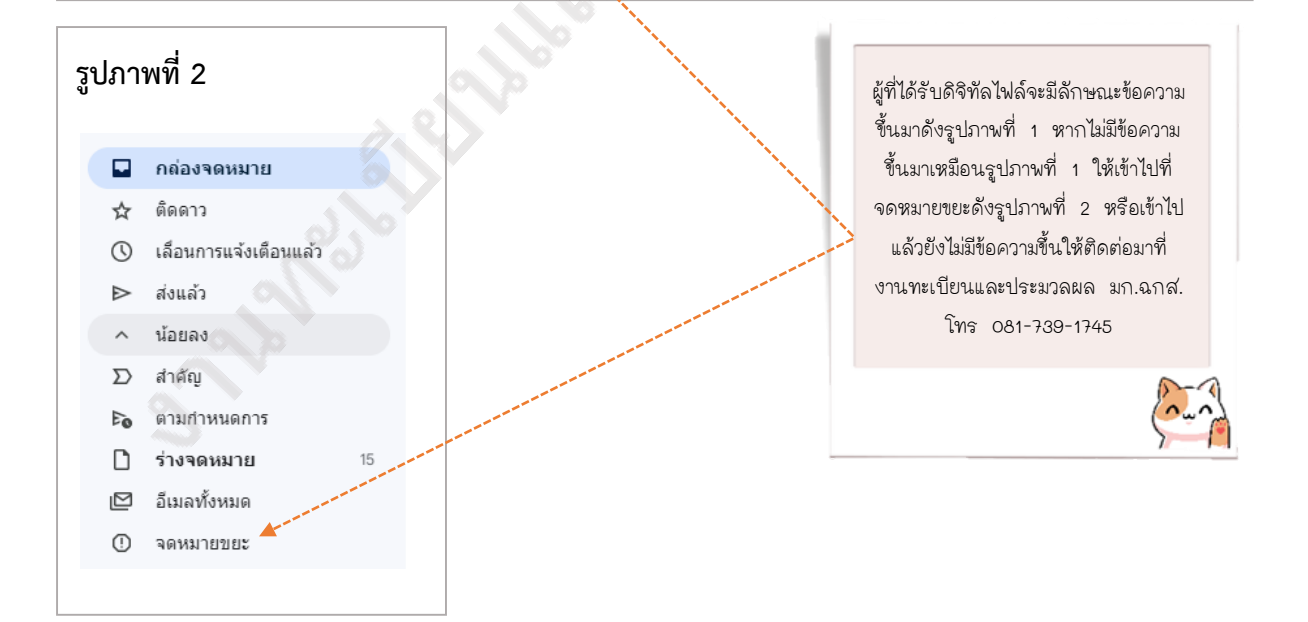

คู่มือการขอเอกสารสำคัญทางการศึกษาสำหรับนิสิต (แบบออนไลน์)

**ขั้นตอนที่ 2** เปิด E-mail ที่ได้รับข้อมูลทั้งหมดจะปรากฏ โดยมีข้อมูลเจ้าของเอกสารและรหัสผ่าน สำหรับตรวจสอบความถูกต้องของเอกสาร ให้คลิก "คลิกที่นี่" ดังรูปภาพ

| 2340011239 ระบบตรวจสอบเอกสารทางการศึกษา มก. / The online educational document system.                                                                  | <u>C</u>                |     | æ | C |
|----------------------------------------------------------------------------------------------------|-------------------------|-----|---|---|
| ภายนอก ∑ กล้องจดหมาย ×                                                                                                    |                         |     |   |   |
| มหาวิทยาลัยเกษตรศาสตร์ / Kasetsart University, Thailand ⊲regis_mail@ku.ac.th><br>ถึง ฉัน ◄                                                             | 14:49 (9 นาทีที่ผ่านมา) | ☆ ◆ | ŕ | : |
| เอกสารนี้ถูกส่งออกจากระบบเอกสารทางการศึกษา มหาวิทยาลัยเกษตรศาสตร์ เพื่อแสดงข้อมูลของ ให้คลิกิตรงนี้จ้าเพื่อนๆ                                          |                         |     |   |   |
| หายรัก เกษตรสกล ไม่คลิกตรงอื่น 🔿                                                                                                    |                         |     |   |   |
| สาขาวิชา การจัดการโรงแรมและท่องเที่ยว<br>คณะ ศิลปศาสตร์และวิทยาการจัดการ                                                                               |                         |     |   |   |
| สำหรับการตรวจสอบยืนยันความถูกต้องของเอกสารนี้<br>ท่านสามารถสแกน QR Code ในเอกสารหรือเข้าไปตรวจสอบได้ที่ <u>คลิกที่นี้</u><br>โดยใช้รหัสผ่าน คือ Ap3c9m |                         |     |   |   |
| หมายเหตุ การอนุญาตให้เข้าไปตรวจสอบข้อมู่อุในระบบเพื่อเปรียบเทียบกับเอกสารที่แนบมานี้ เจ้าของข้อมูลจะเป็นผู้มอบรหัสผ่านเพื่อเข้าไปตรวจสอบด้วยตนเอง      |                         |     |   |   |
| มหาวิทยาลัยเกษตรศาสตร์<br>ช่องทางติดต่อ <u>registrar@ku.ac.th</u> ส่วนตรงนี้คือ รหัสผ่าน นะเพื่อนๆ                                                     |                         |     |   |   |
| <sup>โพร.</sup> 081-739-1745 แต่ระบบจะใส่ให้อัตโนมัติ                                                                                                  |                         |     |   |   |
| ในกรณีที่ต้องใส่รหัสผ่านเอง                                                                                                    |                         |     |   |   |
| ให้พิมพ์ตามอักษรตัวเล็กตัวใหญ่                                                                                                    |                         |     |   |   |
| ตามที่ปรากฏได้เลย                                                                                                    |                         |     |   |   |
|                                                                                                    |                         |     |   |   |

**ขั้นตอนที่ 3** เมื่อคลิกที่นี่แล้ว หน้าจอจะแสดงระบบเอกสารสำคัญทางการศึกษาออนไลน์ ดังนี้

- 1. **เอกสารเลขที่** 2340011239
- 2. รหัสผ่าน ระบบได้ใส่ให้อัตโนมัติ ในกรณีที่ต้องใส่เองในพิมพ์ตามรหัสที่ได้รับใน E-mail
- ข้าพเจ้าเป็น ให้เลือกที่เมนู "เจ้าของข้อมูล"
- 4. **ป้อน captcha** ตามที่ปรากฏนั่นคือ 5301 จากนั้นให้คลิก "ตกลง (OK)" ดังรูปภาพ

|                                                            | มหาวิทยาลัยเกษดรศาสตร์                                                                                   |                                            |
|------------------------------------------------------------|----------------------------------------------------------------------------------------------------|--------------------------------------------|
| 1 เอกสารเลขที่<br>(Document ID)                            | 2340011239                                                                                               | เลือกคลิกตรงนี้เลยเพื่อนๆ<br>เจ้าของข้อมูล |
| 2 รหัสผ่าน<br>(Password)                                   |                                                                                                    | The data owner<br>(student)                |
| 3 ข้าพเจ้าเป็น<br>3 (I am)                                 | เลือก (Select)<br>เลือก (Select) เลือก (Select) เล้าทองห้อมล / The data owner (student)                  |                                            |
| กรณีเป็นสถานประกอบการ<br>(I am an employer/recruiter from) | สถานประกอบการ (ผู้จ้างมิสิต) / An employer or a recruiter<br>ขอดสารสบรรรายบารร (Employer/Necruiter name) |                                            |
| ป้อน captcha<br>4 (Enter captcha code)                     | captcha 5301 ป้อนตัวเลข<br>ตามที่ปรกฏ<br>ลงช่องนี้แล้ว                                                   |                                            |
|                                                            | ดกลง (OK) ยกเล็ก (Cancel) ราด OK                                                                         |                                            |

คู่มือการขอเอกสารสำคัญทางการศึกษาสำหรับนิสิต (แบบออนไลน์)

**ขั้นตอนที่ 4** จากนั้นหน้าจอจะแสดงข้อมูลเกี่ยวกับเอกสารทางการศึกษาออนไลน์ โดยคลิก "แสดง เอกสาร (View document)"

|                               | 🍈 มหาวิทยาลั                                  | ัยเกษตรศาสตร์       |
|-------------------------------|-----------------------------------------------|---------------------|
|                               | หมายเลขเอกสาร<br>(Document ID)                | 2340011239          |
| คลิกตรงนี้เลยเพื่อนๆ          | รหัสนิสิต<br>(Student ID)                     | 6440301111          |
| แสดงเอกสาร<br>(view document) | เลขประจำตัวประชาชน<br>(Identification Number) | 1234567891123       |
| เพอนๆจะ เดเหนเอกสาร           | ชื่อ-นามสกุล<br>Name-Surname in Thai          | นายรัก เกษตรสกล     |
|                               | ชื่อ-นามสกุล<br>Name-Surname in English       | Mr. Luck KASETSAKON |
|                               | แสดงเอกสาร (View document)                    | ออกจากระบบ (Logout) |
|                               |                                               |                     |

เมื่อคลิกที่แสดงเอกสารแล้ว หน้าจอจะแสดงเอกสารทางการศึกษาออนไลน์ ดังภาคผนวก หากดิจิทัลไฟล์มีปัญหาให้ติดต่อมาที่ งานทะเบียนและประมวลผล มก.ฉกส. อาคาร 9 ห้อง 9-204 โทร. 081-7391745 หรือติดต่อได้ที่เพจ งานทะเบียนและประมวลผล มก.ฉกส.

คู่มือการขอเอกสารสำคัญทางการศึกษาสำหรับนิสิต (แบบออนไลน์)

# A PHR AND ภาคผนวก

achunch ann ann a

(ตัวอย่างเอกสารสำคัญทางการศึกษา)

คู่มือการขอเอกสารสำคัญทางการศึกษาสำหรับนิสิต (แบบออนไลน์) มหาวิทยาลัยเกษตรศาสตร์ วิทยาเขตเฉลิมพระเกียรติ จังหวัดสกลนคร กองบริหารวิชาการและนิสิต งานทะเบียนและประมวลผล

#### ใบรับรองฐานะการศึกษา

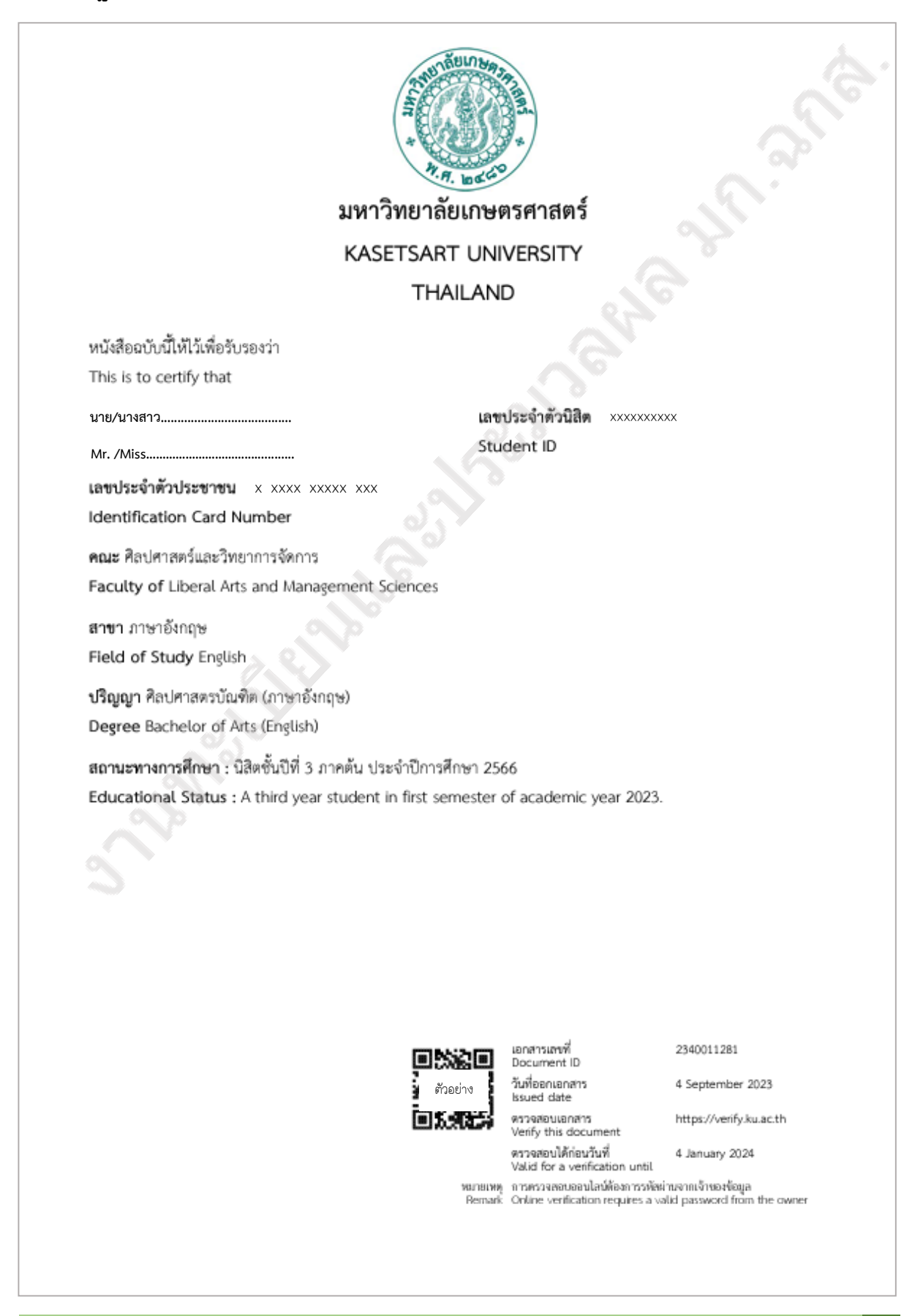

คู่มือการขอเอกสารสำคัญทางการศึกษาสำหรับนิสิต (แบบออนไลน์)

#### ใบรับรองเรียนครบหลักสูตร

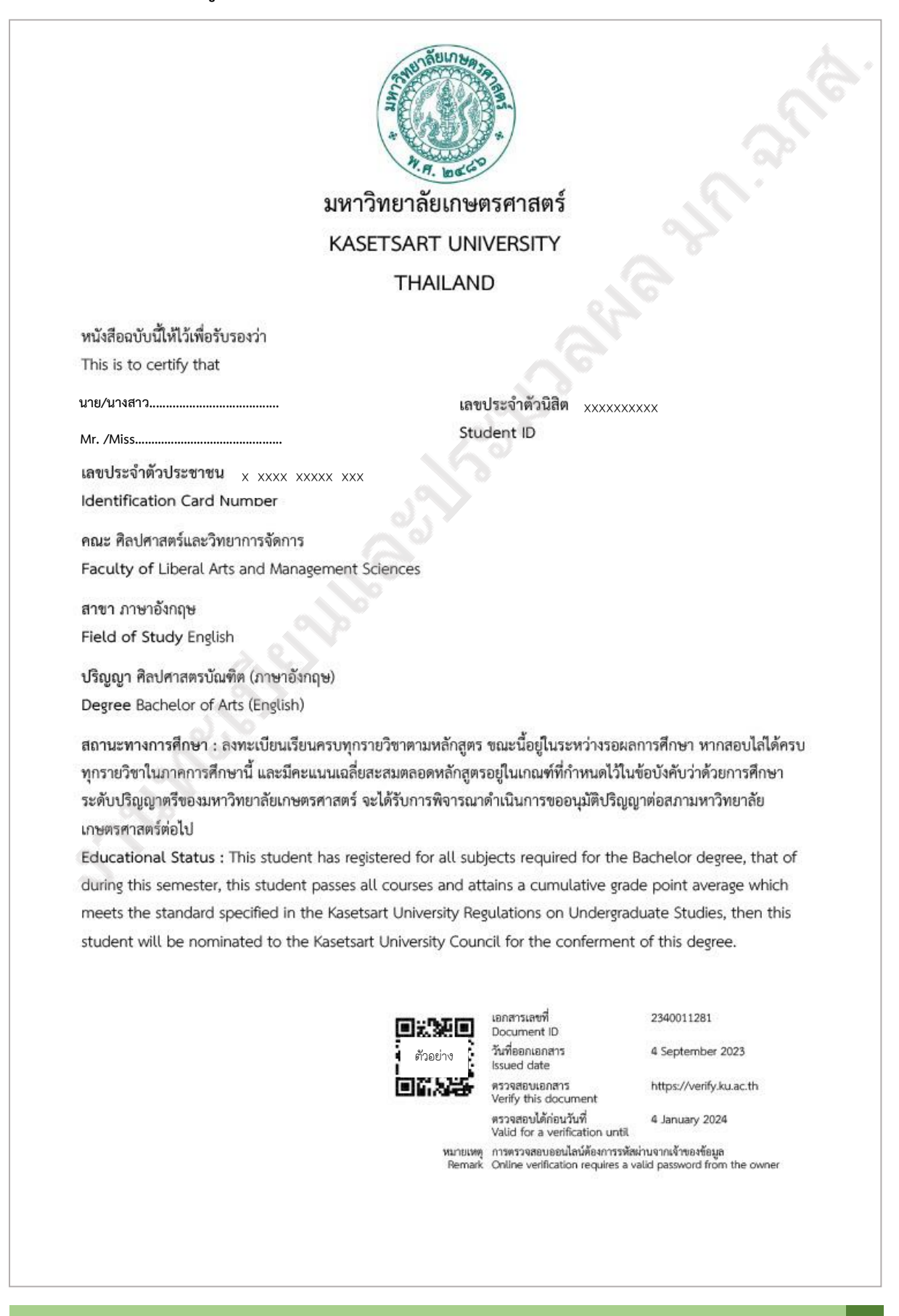

คู่มือการขอเอกสารสำคัญทางการศึกษาสำหรับนิสิต (แบบออนไลน์)

# ใบรับรองรออนุมัติปริญญา

| มหาวิทยาลัย                                                                                                    | มเกษตรศาสตร์                                                                                                    |                                                                        |
|----------------------------------------------------------------------------------------------------|----------------------------------------------------------------------------------------------------|------------------------------------------------------------------------|
| KASETSART                                                                                                    | UNIVERSITY                                                                                                    |                                                                        |
| THA                                                                                                    | ILAND                                                                                                    |                                                                        |
| หนังสือฉบับนี้ให้ไว้เพื่อรับรองว่า<br>This is to certify that<br>นาย/นางสาว                                                                                                    | เลขประจำตัวนิสิต xxxxxxx                                                                                                    | xx                                                                     |
| Mr. /Miss                                                                                                    | Student ID                                                                                                    |                                                                        |
| เลขประจำตัวประชาชน x xxxx xxxx xxx<br>Identification Card Number                                                                                                    |                                                                                                    |                                                                        |
| คณะ ศิลปศาสตร์และวิทยาการจัดการ                                                                                                    |                                                                                                    |                                                                        |
| สาขา ภาษาอังกฤษ<br>Field of Study English                                                                                                    |                                                                                                    |                                                                        |
| <b>ปริญญา</b> ศิลปศาสตรบัณฑิต (ภาษาอังกฤษ)<br><b>Degree</b> Bachelor of Arts (English)                                                                                                    |                                                                                                    |                                                                        |
| สถานะทางการศึกษา : สอบไลได้ครบทุกรายวิชาตามหลักสูต<br>สภามหาวิทยาลัยเกษตรศาสตร์ หากได้รับอนุมัติก็จะจบการศึศ<br>Educational Status : This student has fulfilled all ac<br>currently being considered by the Kasetsart Universit<br>approved, the degree will be awarded on June 6, 20 | รปริญญาตรี ขณะนี้อยู่ระหว่างดำเนิ<br>าษาในวันที่ 6 มิถุนายน 2566<br>ademic requirements for the f<br>cy Council for the conferment<br>23.                             | นการขออนุมัติปริญญาต่อ<br>Bachelor degree and is<br>of this degree. If |
|                                                                                                    | เอกสารเลชที่<br>Document ID<br>อ่าง วันที่ออกเอกสาร<br>Issued date<br>ตรวจสอบเอกสาร                                                                                   | 2340007646<br>27 June 2023<br>https://verify.ku.ac.th                  |
|                                                                                                    | ตรวจสอบได้ก่อนวันที่<br>ตรวจสอบได้ก่อนวันที่<br>Valid for a verification until<br>หมายเหตุ การตรวจสอบออนไลน์ต้องการรหัสผ่<br>Remark Online verification requires a va | 6 June 2024<br>านจากเจ้าของข้อมูล<br>lid password from the owner       |
|                                                                                                    |                                                                                                    |                                                                        |

คู่มือการขอเอกสารสำคัญทางการศึกษาสำหรับนิสิต (แบบออนไลน์)

#### ใบรับรองอนุมัติปริญญา

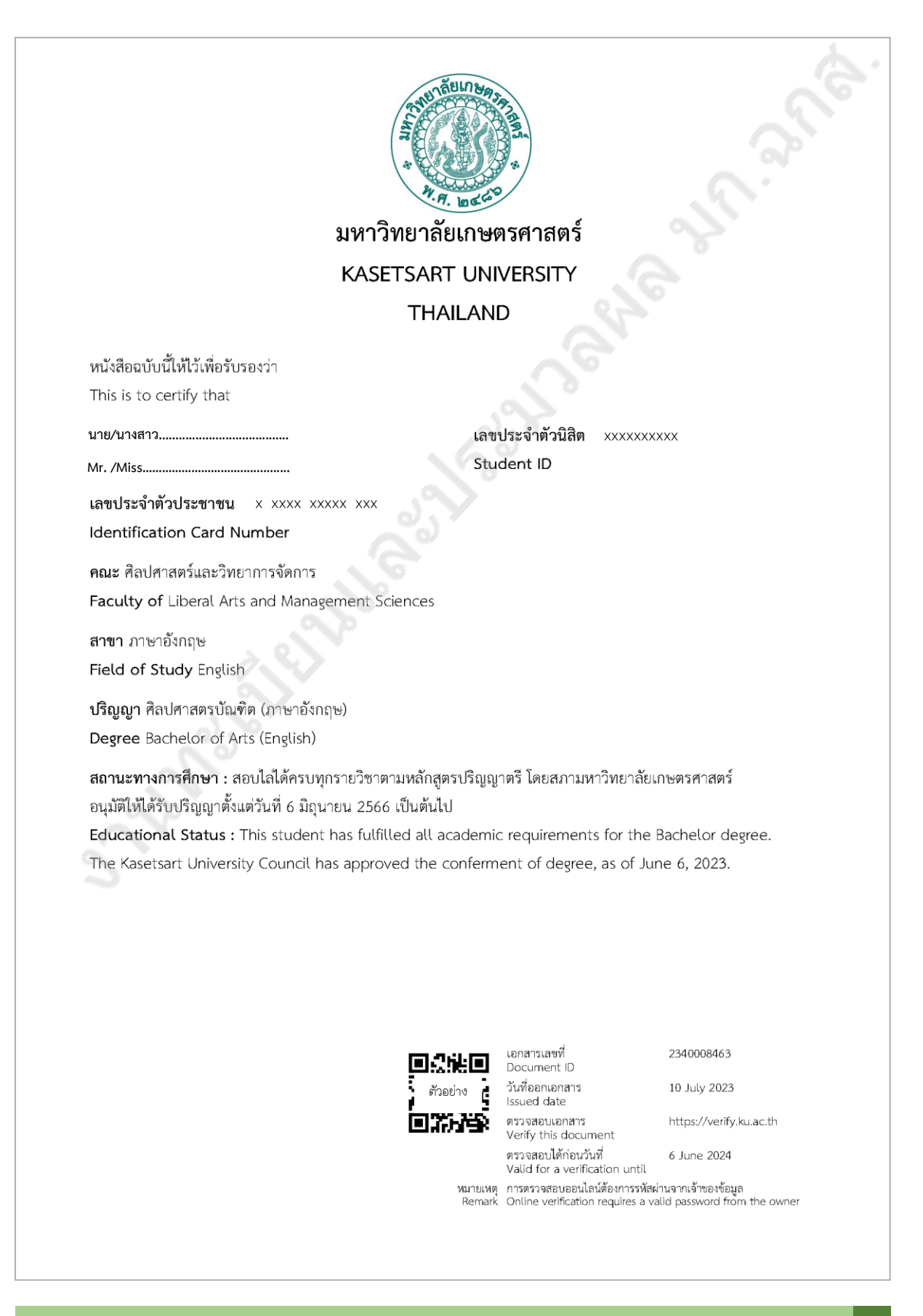

คู่มือการขอเอกสารสำคัญทางการศึกษาสำหรับนิสิต (แบบออนไลน์)

# ใบแปลปริญญา

| KASETSART UNIVERSITY                                                                         |
|----------------------------------------------------------------------------------------------|
|                                                                                              |
| THE UNIVERSITY COUNCIL                                                                       |
| CONFERS THE DEGREE                                                                           |
| BACHELOR OF ARTS (ENGLISH)                                                                   |
| UPON                                                                                         |
| 0,0                                                                                          |
| MR. /MISS                                                                                    |
| WHO HAS COMPLETED ALL THE REQUIREMENTS OF THE CURRICULUM                                     |
| WITH ALL THE RIGHTS AND PRIVILEGES THERETO PERTAINING                                        |
| GIVEN ON THIS ELEVENTH DAY OF APRIL                                                          |
| IN THE YEAR TWO THOUSAND AND TWENTY-TWO                                                      |
|                                                                                              |
|                                                                                              |
| (SIGNED) KRISSANAPONG KIRATIKARA                                                             |
| CHAIRMAN OF THE COUNCIL                                                                      |
| (SIGNED) CHONGRAK WACHRINRAT (SIGNED) PATTAMA SURIYAKUL NA AYUDHYA                           |
| PRESIDENT DEAN                                                                               |
|                                                                                              |
|                                                                                              |
|                                                                                              |
|                                                                                              |
|                                                                                              |
| ບທາສາງແຜນ 234000/010<br>Document ID<br>ງານກອກເອກສາຣ 27 lune 2023                             |
| ตัวอย่าง Issued date                                                                         |
| Verify this document<br>ตรวจสอบได้ก่อนวันที่ 27 October 2023                                 |
| Valid for a verification until<br>หมายเหตุ การตรวจสอบออนไลเน้ต้องการรหัสผ่านจากเจ้าของข้อมูล |
| Remark Online verification requires a valid password from the owner                          |
|                                                                                              |

คู่มือการขอเอกสารสำคัญทางการศึกษาสำหรับนิสิต (แบบออนไลน์)

# ใบรายงานคะแนนภาษาไทยฉบับจบการศึกษา (จะมีวันที่จบการศึกษาปรากฏ)

| KASE                                                                                                    | T       | HA     | ILAND                                                                                                    |                                           |          |
|----------------------------------------------------------------------------------------------------|---------|--------|----------------------------------------------------------------------------------------------------|-------------------------------------------|----------|
|                                                                                                    |         |        | กับเพิ่มอักซึกษา 6 สิงหาคม 7561                                                                                                    |                                           |          |
|                                                                                                    |         |        |                                                                                                    |                                           |          |
| Mr. /Miss                                                                                                    |         |        | ที่เนื้อ ที่ติบที่ เดิมวันต่อว่าที่ยาการงังการ                                                                                                    |                                           |          |
| นาย/นางสาว                                                                                                    |         |        | สาขา ภาษาองกฤษ                                                                                                    |                                           |          |
| ลขประจาตวประชาชน x xxxx xxxx xxx                                                                                                    |         |        | ปรญญา ศศ.บ. (ภาษาองกฤษ)                                                                                                    |                                           |          |
| ถานที่เกิด ประเทศไทย                                                                                                    |         |        | วันที่จบการศึกษา 11 เมษายน 2565                                                                                                    |                                           |          |
| COURSE                                                                                                    |         |        | COURSE                                                                                                    |                                           |          |
| CODE COURSE TITLE                                                                                                    | GR      | CR     | CODE COURSE TITLE                                                                                                    | GR                                        | CR       |
| <u>ภาคต้น ปีการศึกษา 2561</u>                                                                                                    |         |        | ภาคปลาย ปีการศึกษา 2562                                                                                                    |                                           |          |
| 01132101 ผู้ประกอบการรุ่นใหม่                                                                                                    | B+      | 3      | 01355232 ทักษะรวมทางการอ่านและการเขียน                                                                                                    | А                                         | 3        |
| 01355116 ไวยากรณ์และโครงสร้างภาษาอังกฤษเบื้องต้น<br>01355117 พัฒนะการฟังและการพอกระบว้างกระเมื่องต้น                                                 | A       | 3      | กาษาอังกฤษ<br>01355251 อาหารังออนเพื่ออารสื่อสารของธรรีวิว                                                                                                    | D -                                       |          |
| 01555117 ทกษะการพงและการพูตภาษาองกฤษเบองตน<br>01362113 ภาษาจีนพื้นลาน I                                                                              | А<br>(+ | 2<br>3 | 01355261 การแปลจากกังกลษเป็นไทย                                                                                                    | C+<br>R+                                  | د<br>ہ . |
| 01418111 การใช้งานคอมพิวเตอร์                                                                                                    | A       | 1      | 01355274 ภาษาอังกฤษเพื่อธุรกิจการโรงแรม                                                                                                    | B+                                        | . 3      |
| 01999012 สุขภาพเพื่อชีวิต                                                                                                    | А       | 3      | 01355281 ระบบภาษาอังกฤษ                                                                                                    | D+                                        | - 3      |
| 01999111 ศาสตร์แห่งแผ่นดิน<br>01999141 มหาะเข้อมศักราช                                                                                               | A D.    | 2      | 01362102 ภาษาจีน II<br>01362201 อาราช เราเราเราเรา                                                                                                    | A                                         | 3        |
| งารรราน มนุขยายสงคม                                                                                                    | D+      | 2      | 01202241 การสมุทนาริกษางาน 1<br>ตระเยาะก็ของกรุ 2.24 - อาการระระรัฐ                                                                                                    | Б+<br>акан 200                            | , 3<br>, |
| กอแนนเนลยภาพ = 3.64 คะแนนเนลยสะสม =                                                                                                    | - 5.64  |        | ทะแนนเนตชมาท= 5.21 ทะแนนเนตย                                                                                                    | ถะถม = 3.28                               |          |
| <u>ภาคปลาย ปีการศึกษา 2561</u>                                                                                                    | 0       |        | <u>ภาคตัน ปีการศึกษา 2563</u>                                                                                                    |                                           |          |
| 01175125 ซอฟทบอลเพอสุขภาพ<br>01355118 พักษะการล่างและการเขียงกาษกลังกกษ                                                                              | A       | 1      | 01355331 ทกษะรวมทางการอานและการเขยน<br>ภาษาลังกฤษพับสง                                                                                                    | B+                                        | - 3      |
| เบื้องต้น                                                                                                    | vv      | 5      | 01355362 การแปลจากไทยเป็นอังกถษ                                                                                                    | С                                         | 3        |
| 01355211 โครงสร้างภาษาอังกฤษ I                                                                                                    | С       | 3      | 01355382 ระบบเสียงในภาษาอังกฤษ                                                                                                    | C+                                        | . 3      |
| 01358101 ภาษาญี่ปุ่นเบื้องต้น                                                                                                    | А       | 3      | 01362201 ภาษาจีน III                                                                                                    | B+                                        | 3        |
| 01361101 การใช้ภาษาไทยเบื้องต้น<br>01362114 การเชื้อเพิ่มรวม #                                                                                       | B+      | 3      | 01362242 การสนทนาภาษาจิน II<br>01373202 การตีดวามวรรณคดี                                                                                                    | B                                         | 3        |
| 01376101 วรรณกรรมกับชีวิต                                                                                                    | A       | 3      | 01373202 การตศารณรรรมกับผู้อื่น<br>01387101 ศิลปะการอยู่ร่วมกับผู้อื่น                                                                                                    | A                                         | 3        |
| 01999033 ศิลปะการดำเนินชีวิต                                                                                                    | A       | 3      | คะแนนเฉลี่ยภาค = 3.07 คะแนนเฉลี่ย                                                                                                    | สะสม = 3.24                               | 1        |
| คะแนนเฉลี่ยภาค = 3.29 คะแนนเฉลี่ยสะสม =                                                                                                    | 3.48    |        | อาจปอวย มีอารส์กษา 2542                                                                                                    |                                           |          |
| ภาคถตร้อน พ.ศ. 2562                                                                                                    |         |        | <u>มาเคมสาย มกามขุดเขา 2000</u><br>01355252 การเขียบกาษาอังกกษธรกิจ                                                                                                    | R+                                        | . 3      |
|                                                                                                    | А       | 3      | 01355254 ภาษาอังกฤษเพื่อการสื่อสารการค้าระหว่                                                                                                    | าง 8                                      | 3        |
| เบื้องต้น                                                                                                    |         |        | ประเทศ                                                                                                    |                                           |          |
| คะแนนเฉลี่ยภาค - 4.00                                                                                                    |         |        | 01355341 การพูดภาษาอังกฤษในที่ชุมนุมชน                                                                                                    | B+                                        | - 3      |
| ภาคตัน ปีการศึกษา 2562                                                                                                    |         |        | 01355383 ภาษาองกฤษและวัฒนธรรมของเจาของม<br>01372313 กาษาศาศตร์กับการประยุกต์                                                                                                    | 1116/1 A<br>B                             | 3        |
| 01355212 โครงสร้างภาษาอังกฤษขั้นสง                                                                                                    | В       | 3      | 01373212 ปกรณัมคลาสสิกและคัมภีร์ใบเบิล                                                                                                    | A                                         | 3        |
| 01355221 การอ่านภาษาอังกฤษ                                                                                                    | В       | 3      | คะแนนเฉลี่ยภาค = 3.50 คะแนนเฉลี่ย                                                                                                    | สะสม = 3.27                               | ,        |
| 01355231 การเขียนภาษาอังกฤษ<br>01355241 การเขีย การพบกระบารั้งกระบ                                                                                   | C       | 3      |                                                                                                    |                                           |          |
| บ1555241 การพง-การพูดมาษาองกฤษ<br>01362101 ภาษาจีน I                                                                                                 | A       | د<br>۲ |                                                                                                    |                                           |          |
| 01362211 ภาษาจีนขั้นกลาง I                                                                                                    | D+      | 3      |                                                                                                    |                                           |          |
| 01372212 ภาษาศาสตร์เบื้องต้น                                                                                                    | C+      | 3      |                                                                                                    |                                           |          |
| คะแนนเฉลี่ยภาค = 2.86 คะแนนเฉลี่ยสะสม =                                                                                                    | - 3.30  |        |                                                                                                    |                                           |          |
| colanation:                                                                                                    |         |        | <b></b> เอาสารเลขที่ 23400                                                                                                    | 07530                                     |          |
| Une creat nour is equal to 1 hour of lecture or recitation per week,<br>or 2-3 hours of practice per week, during a regular semester.                |         |        | LEITE SCIED Document ID                                                                                                    | 2000                                      |          |
| Grading system: A : excellent = 4.0 S : satisfactory<br>B+: very good = 3.5 U : unsatisfactory                                                       |         |        | ตวอยาง วนทออกเอกสาร 26 Jun<br>Issued date                                                                                                    | e 2023                                    |          |
| B : good = 3.0 P : passed<br>C+: fairly good = 2.5 NP: not passed                                                                                    |         |        | In the second second se | 7verify.ku.ac.th                          |          |
| C : fair = 2.0 W : withdrawn<br>D+: acor = 1.5 I : incomplete                                                                                        |         |        | venty this document<br>ตราจสอบได้ก่อนวันที่ 26.0~                                                                                                    | ober 2023                                 |          |
| D : very poor = 1.0 N : grade not reported<br>E : fail = 0                                                                                           |         |        | Valid for a verification until                                                                                                    | ODCI ZUZJ                                 |          |
| Credit symbols: * = not required in current curriculum or field of study<br>() = not accredited but required in current curriculum or field of study | n etc   |        | หมายเหตุ การตรวจสอบออนไลน์ต้องการรหัสม่านจากเจ้าชง<br>Remark Online verification requires a valid nasswo                                                                                                    | ມຈາ້ອະ <sub>ຈິ</sub> ດ<br>rd from the com | ner      |
| c7 = nor accreated our required in current curriculum of field of st<br>and included in computation of Grade Point Average                           | uciy,   |        | nement of the remeator requires a value passivo                                                                                                    |                                           |          |

คู่มือการขอเอกสารสำคัญทางการศึกษาสำหรับนิสิต (แบบออนไลน์)

| RELATE & R. F. DO                                                                                       |                                                                                                    | KASETS/<br>T                                                                                                    | art<br>Tai | UNIVER<br>LAND                                                                  | SITY                                                                                                    |                                                                          | , |
|----------------------------------------------------------------------------------------------------|----------------------------------------------------------------------------------------------------|----------------------------------------------------------------------------------------------------|------------|---------------------------------------------------------------------------------|----------------------------------------------------------------------------------------------------|--------------------------------------------------------------------------|---|
| เลขประจำตั<br>ชื่อ <sub>Mr. /W</sub><br>นาย/นา<br>เลขประจำตั<br>สถานที่เกิด                             | ว์ xxxxxxxxxx<br>liss<br>งสาว<br>ว่ประชาชน x xxxx xxxxx xxx<br>ประเทศไทย                                                                                                    |                                                                                                    |            | วันที่เข้าศึกษา<br>คณะ ศิลปศาล<br>สาขา ภาษาอัง<br>ปริญญา ศศ.บ<br>วันที่จบการศึก | 6 สิงหาคม 2561<br>ตร์และวิทยาการจัดการ<br>กฤษ<br>. (ภาษาอังกฤษ)<br>ษา 11 เมษายน 2565                                                                             |                                                                          |   |
| COURSE<br>CODE                                                                                          | COURSE TITLE                                                                                                    | GR                                                                                                    | CR         | COURSE<br>CODE                                                                  | COURSE TITLE                                                                                                    | GR CR                                                                    | ] |
| <u>ภาคตัน ปีเ</u><br>01355431<br>01355432<br>01372201<br>คะเ<br>01355276<br>01355433<br>01355433<br>คะเ | <u>การศึกษา 2564</u><br>1 ทักษะรวมทางภาษาอังกฤษขั้นสูง<br>2 ภาษาอังกฤษเพื่อการสมัครงานแล<br>1 โครงสร้างของคำในภาษาอังกฤษ<br>แนนเฉลี่ยภาค = 2.17 คะแน<br><u>ปีการศึกษา 2564</u><br>5 ภาษาอังกฤษเพื่อการท่องเที่ยว<br>3 ทักษะการนำเสนอโครงงานเป็นภ<br>แนนเฉลี่ยภาค = 2.83 คะแน<br>หน่วย<br>จบรายงานผลการศึก                                                                                                    | <ul> <li>D+</li> <li>ละการศึกษาต่อ C</li> <li>B</li> <li>มนเฉลี่ยสะสม = 3.20</li> <li>(ค)</li> <li>(ค)</li> <li>(</li></ul> | 333333     | 500                                                                             |                                                                                                    |                                                                          |   |
| Diplanation:<br>1. One credit hour<br>or 2-3 hours of<br>2. Grading system:                             | Is equal to 1 hour of lecture or rectation per week, outing a regular semester.           A : excellent = 4.0         S : satisfactors           B : good = 3.5         U : unsatisfactors           B : good = 3.0         P : passed           C : fair = 2.0         W : withrawan           C : fair = 1.5         I : incomplete           D : very poor = 1.5         N : grade not re           F : fail = 0         N : grade not re                                                                                                    | eek,<br>ry<br>ported                                                                                                    |            |                                                                                 | เอกสาวเลขที่<br>Document ID<br>วันที่ออกเอาสาร<br>Issued date<br>ตรวจสอบเอกสาร<br>Verify this document<br>พรวจสอบได้ก่อนวันที่<br>Valid for a verification until | 2340007530<br>26 June 2023<br>https://verify.ku.ac.th<br>26 October 2023 |   |
| 3. Credit symbols:                                                                                      | <ul> <li>= not required in current curriculum or felo</li> <li>() = not accredited but required in current current cur</li></ul> | f of study<br>rriculum or field of study,                                                                                                    |            | หมายเหตุ<br>Remark                                                              | การตรวจสอบออนไลน์ต้องการรหัส<br>Online verification requires a v                                                                                                 | ผ่านจากเจ้าของข้อมูล<br>alid password from the owner                     |   |

คู่มือการขอเอกสารสำคัญทางการศึกษาสำหรับนิสิต (แบบออนไลน์)

# ใบรายงานคะแนนภาษาอังกฤษฉบับจบการศึกษา (จะมีวันที่จบการศึกษาปรากฏ)

|                                        |                                                                                                    | Т       | HA | ILAND        |                                                       |                    |         |        |
|----------------------------------------|----------------------------------------------------------------------------------------------------|---------|----|--------------|-------------------------------------------------------|--------------------|---------|--------|
| W.A. bod                               | and a start of the start of the |         |    |              |                                                       |                    |         |        |
| STUDENT ID                             | XXXXXXXXXX                                                                                                    |         |    | DATE OF ADM  | IISSION July 15, 2019                                 |                    |         |        |
| NAME Mr.                               | /Miss                                                                                                    |         |    | FACULTY OF   | Liberal Arts and Management                           | Sciences           |         |        |
| นาย/                                   | ′นางสาว                                                                                                    |         |    | FIELD OF STU | DY English                                            |                    |         |        |
| DNO. x x                               | XXX XXXXX XXX                                                                                                    |         |    | DEGREE CONF  | ERRED B.A. (English)                                  |                    |         |        |
| PLACE OF BII                           | RIH Thailand                                                                                                    |         |    | DATE OF GRA  | DUATION June 6, 2025                                  |                    |         |        |
| COURSE                                 |                                                                                                    |         |    | COURSE       |                                                       |                    |         |        |
| CODE                                   | COURSE TITLE                                                                                                    | GR      | CR | CODE         | COURSE TITLE                                          |                    | GR      | CR     |
| First Seme                             | ster 2019                                                                                                    |         |    | Second Ser   | mester 2020                                           |                    |         |        |
| 01132101                               | Modern Entrepreneur                                                                                                    | В       | 3  | 01355232     | Integrated English Reading and                        | d Writing Skills   | D       | 3      |
| 01355116                               | Introduction to English Grammar and                                                                                                    | В       | 3  | 01355251     | Communicative Business Engli                          | ish                | F       | (3)    |
| 01355117                               | Introduction to English Listening and                                                                                                    | C+      | 3  | 01355281     | English Language Systems                              | rridl              | D       | э<br>3 |
|                                        | Speaking Skills                                                                                                    |         | -  | 01362241     | Chinese Conversation I                                |                    | B+      | 3      |
| 01362113                               | Foundation Chinese I                                                                                                    | С       | 3  | 01372201     | Word Structure in English                             |                    | С       | 3      |
| 01418111<br>01000012                   | Computer Applications<br>Health for Life                                                                                                    | B+<br>R | 1  | 01373211     | Periods and Movements in Lit                          | erature and Art    | D       | 3      |
| 01999111                               | Knowledge of the Land                                                                                                    | A       | 2  |              | sem. G.P.A. = 1.50 cum                                | . G.P.A. = 2.55    |         |        |
| 01999141                               | Man and Society                                                                                                    | В       | 3  | First Semes  | iler 2021                                             |                    |         |        |
|                                        | sem. G.P.A. = 2.90 cum. G.P.A. = 2.90                                                                                                    |         |    | 01355254     | English for International Trade                       |                    | B+      | 3      |
| Second Se                              | mester 2019                                                                                                    |         |    | 01355331     | Communication<br>Advanced Integrated English R        | leading and        | C+      | 3      |
| 01175121                               | Basketball for Health                                                                                                    | A       | 1  | 01333331     | Writing Skills                                        | icualing and       | C       | 2      |
| 01355118                               | Introduction to English Reading and Writing                                                                                                    | C+      | 3  | 01355362     | Translation from Thai into Eng                        | glish              | С       | 3      |
| 01355211                               | Skills                                                                                                    | P       | 2  | 01355382     | English Sound Systems                                 |                    | D+      | 3      |
| 01355211                               | Introductory Thai Usage                                                                                                    | B+      | 3  | 01362242     | Chinese Conversation II                               |                    | в<br>В+ | 3      |
| 01362114                               | Foundation Chinese II                                                                                                    | В       | 3  | 01373202     | Interpreting Literature                               |                    | A       | 3      |
| 01376101                               | Literature and Life                                                                                                    | A       | 3  |              | sem. G.P.A. = 2.86 cum                                | . G.P.A. = 2.62    |         |        |
| 01999033                               | Arts of Living                                                                                                    | B+      | 3  | Second Ser   | norter 2021                                           |                    |         |        |
|                                        | sem. G.P.A. = 3.29 cum. G.P.A. = 3.09                                                                                                    |         |    | 01355276     | English for Tourism                                   |                    | П       | 3      |
| First Seme                             | ster 2020                                                                                                    |         |    | 01355341     | Public Speaking in English                            |                    | B+      | 3      |
| 01355212                               | Advanced English Structure                                                                                                    | D       | 3  | 01355383     | English Varieties and Cultures                        | of English         | А       | 3      |
| 01355221                               | English Reading                                                                                                    | A       | 3  | 01260100     | Native Speakers                                       |                    | C       | 2      |
| 01355231                               | English Listening-Speaking                                                                                                    | A       | 3  | 01362102     | Lineuistics and Its Application                       |                    | D       | 3      |
| 01362211                               | Intermediate Chinese I                                                                                                    | C+      | 3  | 01372411     | Language in Socio-cultural Co                         | ntext              | В       | 3      |
| 01372212                               | Introduction to Linguistics                                                                                                    | D+      | 3  | 01373212     | Classical Mythology and The E                         | Bible              | D+      | 3      |
|                                        | sem. G.P.A. = 2.58 cum. G.P.A. = 2.93                                                                                                    |         |    |              | sem. G.P.A. = 2.36 cum                                | . G.P.A. = 2.57    |         |        |
|                                        |                                                                                                    |         |    |              |                                                       |                    |         |        |
|                                        |                                                                                                    |         |    |              |                                                       |                    |         |        |
|                                        |                                                                                                    |         |    |              |                                                       |                    |         |        |
|                                        |                                                                                                    |         |    |              |                                                       |                    |         |        |
|                                        |                                                                                                    |         |    |              |                                                       |                    |         |        |
|                                        |                                                                                                    |         |    |              |                                                       |                    |         |        |
|                                        |                                                                                                    |         |    |              |                                                       |                    |         |        |
|                                        |                                                                                                    |         |    |              |                                                       |                    |         |        |
| explanation:                           |                                                                                                    |         |    |              | เอาสารเลขที่                                          | 2340008988         |         |        |
| L One credit hour<br>or 2-3 hours of p | s equal to 1 hour of lecture or recitation per week,<br>practice per week, during a regular semester.                                                                                                    |         |    |              | Document ID                                           |                    |         |        |
| 2. Grading system:                     | A : excellent = 4.0 S : satisfactory<br>B+: very good = 3.5 U : unsatisfactory                                                                                                    |         |    | ตัวอย่าง     | วันที่ออาเอกสาร<br>Issued date                        | 19 July 2023       |         |        |
|                                        | B : good = 3.0 P : passed<br>C+: faily and = 2.5 NP: patroared                                                                                                    |         |    |              | ตรวจสอบเอกสาร                                         | https://verify.ku  | .ac.th  |        |
|                                        | C : fair = 2.0 W : Wthdrawn                                                                                                    |         |    |              | Verify this document                                  |                    |         |        |
|                                        | D+: poor = 1.5 I : incomplete<br>D : very poor = 1.0 N : grade not reported                                                                                                    |         |    |              | ตรวจสอบได้ก่อนวันที<br>Valid for a verification until | 6 June 2024        |         |        |
| 8. Credit symbols:                     | E : fail = 0<br>* = not required in current curriculum or field of study                                                                                                    |         |    | หมายเห       | ตุ การตรวจสอบออนไลน์ต้องการรหัสผ่าน                   | เจากเจ้าของข้อมูล  |         |        |
|                                        | () = not accrepted but required in current curriculum or field of stu                                                                                                    | udy,    |    | Remar        | k Online verification requires a valio                | d password from th | ne own  | ner    |

คู่มือการขอเอกสารสำคัญทางการศึกษาสำหรับนิสิต (แบบออนไลน์)

| MR * W.F. D                                                               | KAS                                                                                                    | ETS/<br>T     | ART<br>HA          | UNIVER                                                                         | SITY                                                                                                    | pa                                                                   |
|---------------------------------------------------------------------------|----------------------------------------------------------------------------------------------------|---------------|--------------------|--------------------------------------------------------------------------------|----------------------------------------------------------------------------------------------------|----------------------------------------------------------------------|
| STUDENT ID<br>NAME Mr.<br>นาย<br>ID NO. x :<br>PLACE OF B                 | /Wiss<br>/Wiss<br>//unvaria<br>//unvaria                                                                                                    |               |                    | DATE OF ADMIS<br>FACULTY OF L<br>HIELD OF STUD<br>DEGREE CONFE<br>DATE OF GRAD | ISION July 15, 2019<br>Liberal Arts and Managemen<br>Y English<br>RRED B.A. (English)<br>JATION June 6, 2023                                                     | t Sciences                                                           |
| COURSE                                                                    |                                                                                                    |               |                    | COURSE                                                                         |                                                                                                    | •                                                                    |
| CODE                                                                      | COURSE TITLE                                                                                                    | GR            | CR                 | CODE                                                                           | COURSE TITLE                                                                                                    | GR CR                                                                |
| Summer :<br>01362201                                                      | Session 2022<br>Chinese III<br>sem. G.P.A. = 4.00                                                                                                    | A             | 3                  |                                                                                |                                                                                                    |                                                                      |
| 01355353<br>01355431<br>01355432                                          | Exter 2022     English for Intercultural Communication in<br>ASEAN Economic Community<br>Advanced Integrated English Language Skill:<br>English for Job Application and Further<br>Studies                                                                                                    | D<br>5 C<br>D | 3<br>3<br>3        | 600                                                                            |                                                                                                    |                                                                      |
|                                                                           | sem. G.P.A. = 1.33 cum. G.P.A. = 2.52                                                                                                    | -             |                    | N                                                                              |                                                                                                    |                                                                      |
| 01355433<br>01355433<br>01355433                                          | <ul> <li>Introduction to Research Writing in English</li> <li>Project Presentation Skills in English</li> <li>Communicative Korean I</li> <li>sem. G.P.A. = 2.33</li> <li>cum. G.P.A. = 2.51</li> <li>Session 2023</li> <li>Introduction to Research Writing in English</li> <li>sem. G.P.A. = 2.00</li> <li>cum. G.P.A. = 2.50</li> <li>cum. C.R. = 145</li> <li>TRANSCRIPT CLOSED</li> </ul>                    | Г<br>В+<br>С  | (3)<br>3<br>3<br>3 |                                                                                |                                                                                                    |                                                                      |
| Explanation:<br>L. One credit hou<br>or 2.3 hours at<br>2. Grading system | r is equal to 1 hour of lecture or recitation per week,<br>practice per week, suring a regular sensecter.<br>6.4: excellent $= -4.0$ . S: sandstorary<br>B+: very good $= 3.5$ . U: instatisfactory<br>B: good $= 3.0$ . P: based<br>C: faily good $\geq 2.5$ . No: not based<br>C: thin $\Rightarrow -2.0$ . W: withorizon<br>D:: poor $= -1.5$ . I: incomplete<br>D:: very poor $= 1.0$ . N: grade not reported |               |                    | ा अडिहाय<br>मॅंवर्शन<br>बा स्ट्री देखें                                        | เอกสารเลขที่<br>Document ID<br>วันที่ออกเอกสาร<br>Issued date<br>ตรวจสอบเอกสาร<br>Verfiy this document<br>ตรวจสอบได้ก่อนวันที่<br>Valid for a verification until | 2340008988<br>19 July 2023<br>https://verify.ku.ac.th<br>6 June 2021 |

คู่มือการขอเอกสารสำคัญทางการศึกษาสำหรับนิสิต (แบบออนไลน์)

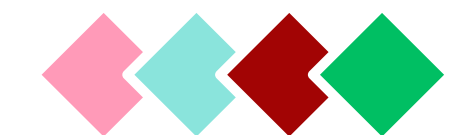

งานทะเบียนและประมวลผล มหาวิทยาลัยเกษตรศาสตร์ วิทยาเขตเฉลิมพระเกียรติ จังหวัดสกลนคร 59 หมู่ 1 ถ.วปรอ 366 ต.เชียงเครือ อ.เมือง จ.สกลนคร 47000 โทรศัพท์ 081-7391745 ติดต่อได้ที่เพจ งานทะเบียนและประมวลผล มก.ฉกส.